## MANUAL PARA ACTIVAR DATA MÁS MOVIL A LAS TABLET

1. Primero desactivamos los Datos Móviles de la Tablet.

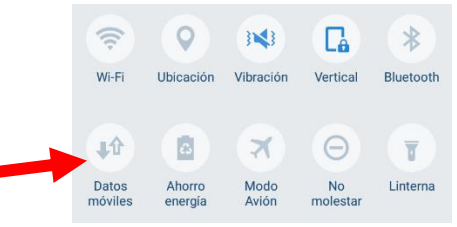

2. Mensualmente se debe realizar la recarga de la tarjeta prepagada.

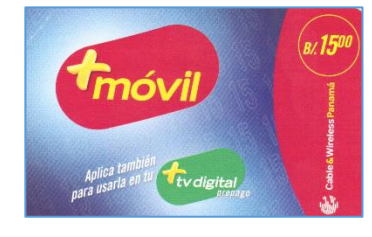

3. Para activar la tarjeta, hay que descubrir el código secreto raspándolo con una moneda:

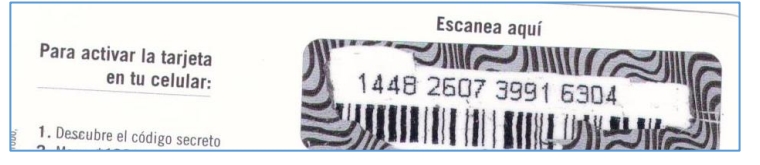

4. En la Pantalla de Inicio seleccionamos el icono Drupe Teléfono o Teléfono

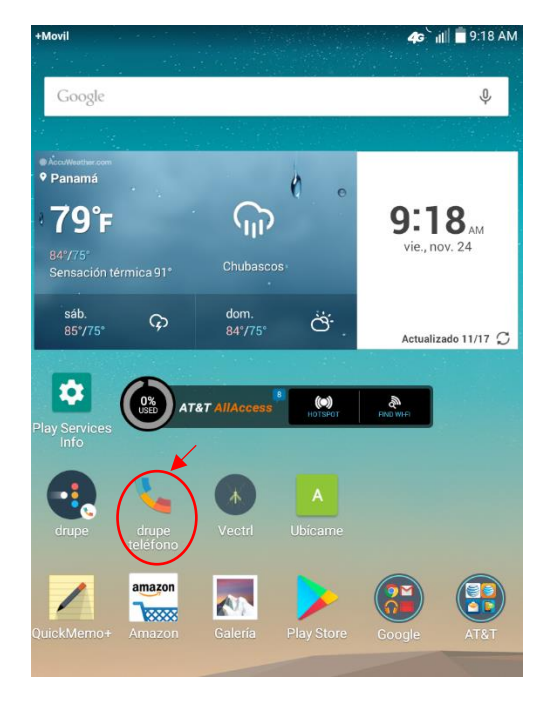

- 5. Debemos marcar: \*166\*código pin# y presionamos la tecla llamar
  - 2. Marca \*166\*+ código pin de tu tarjeta + # + SND o escanea el código a través de tu App Mi Más Para activar planes de data marca \*456 # SND Para consultas de saldo marca \*165 # SND Para consultar tú numero marca \*131 # SND
- 6. El siguiente paso es revisar el saldo actual, para ello se debe marcar \*165#. Es importante tener presente, que para poder activar la Data por un mes; debemos contar con un saldo de \$14.99. Tenemos una limitante, que es el costo de \$0.02 centavos, correspondiente a la portabilidad numérica; que mensualmente, la compañía telefónica, realiza este descuento; afectando que activemos el plan de data por 30 días.
- 7. Una vez verificado que contamos con saldo igual o mayor a \$14.99; procedemos a activar la data. Para ello marcamos: **\*456#** y presionamos la tecla de llamar.

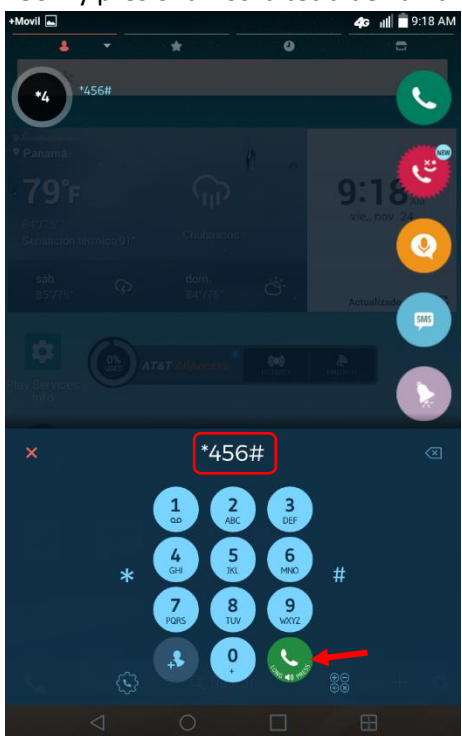

8. Nos aparecerá este menú de opciones para activar nuestra data; seleccionamos la opción **Otros Planes** marcando la tecla 2 y damos clic en **Enviar.** 

| Planes de datos +Movil<br>1:Combos<br>2:Otros Planes<br>3:Promo Cashback<br>0:Salir |          |        |
|-------------------------------------------------------------------------------------|----------|--------|
| 2                                                                                   |          |        |
|                                                                                     | CANCELAR | ENVIAR |

9. Ahora seleccionamos la opción 1: Planes Regulares de Datos y damos clic en Enviar.

| Otros Planes<br>1:Planes Regulares de Datos<br>2:Data +APP<br>0:Salir |          |        |  |
|-----------------------------------------------------------------------|----------|--------|--|
| 1                                                                     |          |        |  |
|                                                                       | CANCELAR | ENVIAR |  |

10. Ahora seleccionamos cuántos días deseamos tener con Data. Para este ejemplo, si fuera para 1 mes; seleccionamos la opción **30:Dias x 14.99 (2GB)** y damos clic en **Enviar**.

| <br>10:><br>30                                                                                         |  |
|----------------------------------------------------------------------------------------------------|--|
| 3.Dias x2.99(830MB)<br>7:Dias x4.99(800MB)<br>15:Dias x8.99(1GB)<br>30:Dias x14.99(2GB)<br>9:Consultar |  |
| 1:Dia x0.99(150MB)<br>2:Dias x1.99(400MB)<br>3:Dias x2.99(650MB)                                       |  |

11. Escogemos la opción 1: Una sola vez y damos clic en Enviar.

|                                                               | Tipo de Plan<br>1:Una sola vez<br>2:Suscripcion Recurrente<br>0:Salir              |        |  |  |  |
|---------------------------------------------------------------|------------------------------------------------------------------------------------|--------|--|--|--|
|                                                               | 1                                                                                  |        |  |  |  |
|                                                               | CANCELAR                                                                           | ENVIAR |  |  |  |
| 12. Al salir este mensaje, seleccionamos 2: No agrandar plan. |                                                                                    |        |  |  |  |
|                                                               | Deseas agrandar tu data con 700MB a 2.45?<br>1:Agrandar plan<br>2:No agrandar plan |        |  |  |  |
|                                                               | 2                                                                                  |        |  |  |  |
|                                                               | CANCELAR                                                                           | ENVIAR |  |  |  |

- 13. Con estos pasos, la data debe activarse sin ningún tipo de problemas.
- 14. Activamos el icono de Datos Móviles de la Tablet.

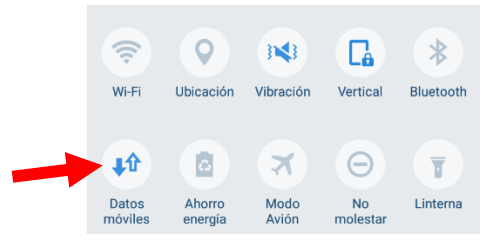